CF-4200 シリーズ振動周波数分析の操作手順

株式会社 小野測器

# CF-4200 シリーズ 振動周波数分析の操作手順

ここでは、加速度ピックアップを使い振動分析をする例をとり、基本的な操作手順を説明します。 単位校正(EU)機能を使い、加速度ピックアップの電圧感度を設定することで加速度 m/s<sup>2</sup>の単位で表示するこ とができます。

スイッチの機能、操作については「基本操作」編をご参考ください。

#### 1. 操作手順

- (1) 接続·準備
- (2) 初期設定にする
- (3) 入力コネクタを切り替える
- (4) 周波数レンジ、電圧レンジを設定する
- (5) 加速度ピックアップの電圧感度、単位名 m/s<sup>2</sup>を設定する
- (6) Y 軸を Lin (加速度直読表示) にする
- (7) パワースペクトルの加算平均の平均回数を 32 に設定する
- (8) 測定を行う
- (9) カーソルでデータを読み取る
- (10) 加速度を変位に変換表示する
- (11) Y 軸のスケールを変更する
- (12) 画面データを FD に保存する (CF4220 シリーズのみ)
- (13) FD データを CRT 画面へ再生表示する (CF4220 シリーズのみ)
- (14) 2 画面でパワースペクトルとピークリストを表示する
- (15) 2 画面表示を 1 画面表示に戻す

という手順で説明します。

## 2. 測定条件

- NP-3000 シリーズ プリアンプ内蔵型加速度ピックアップ感度 1.038mV/(m/s<sup>2</sup>)
- パワースペクトルの加算平均 32 回

図1、2に、使用するメニューアイテム、操作スイッチに〇を付しました。

[メニューアイテム]

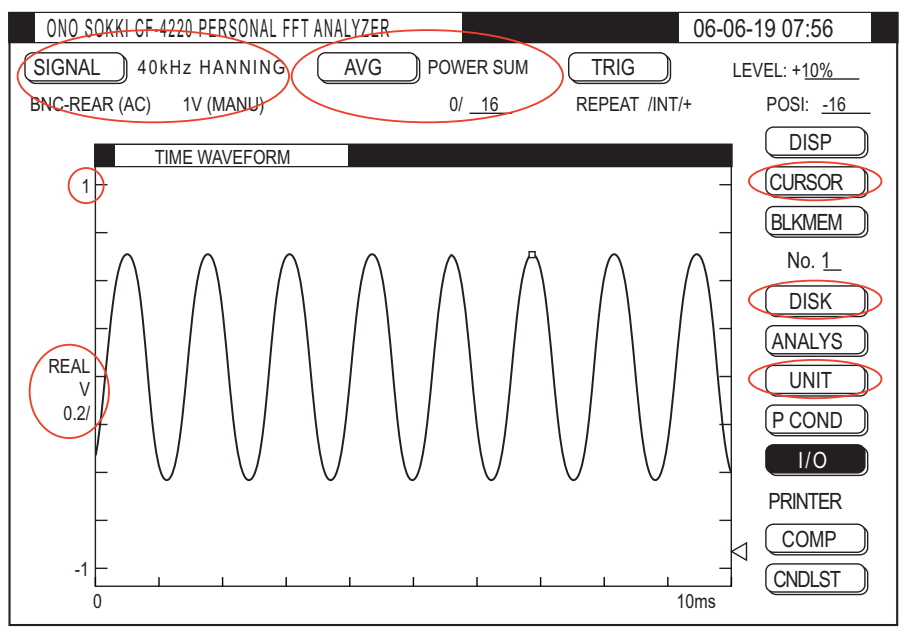

図1

[操作スイッチ]

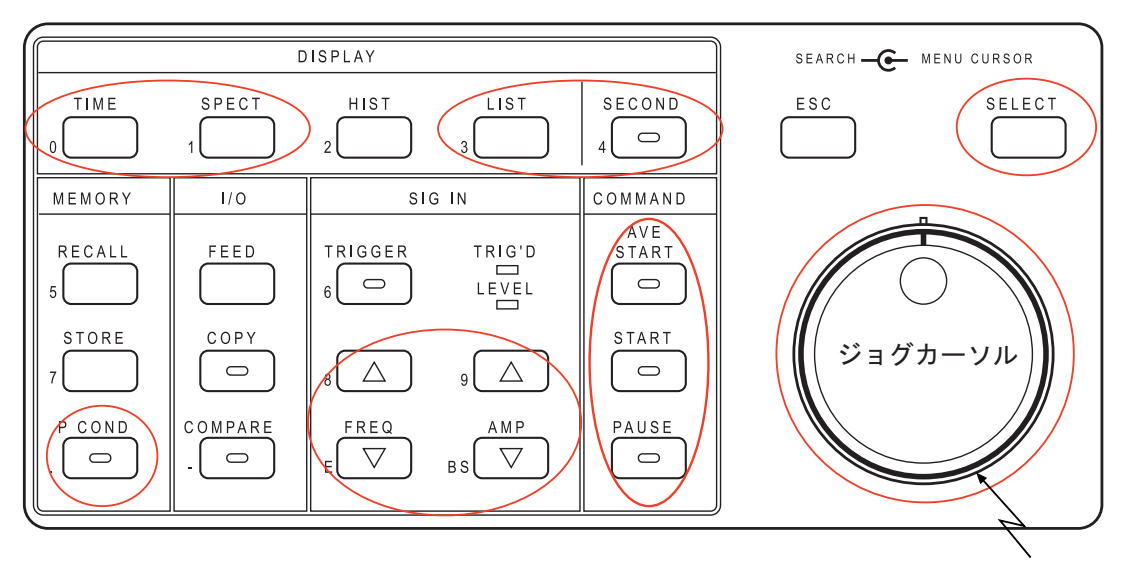

シャトルカーソル

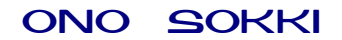

## 3. 操作

#### (1) 接続・準備

下記のように加速度ピックアップを接続します。

NP-3000 シリーズ 加速度センサ Ē ------0 0 CF-4210 ポータブル FFT アナライザ 被測定物 AU-2100 =0 0 振動センサアンプユニット --- (0)  $\bigcirc$ ×..... 図3

CF-4220 ポータブル FFT アナライザ

#### (2) 初期設定にする

- (2-1) 電源を on します。
- (2-2) PAUSE スイッチを押し、同スイッチ LED を点灯します。
- (2-2) P.COND スイッチを押し「PANEL CONDITION RECALL」ページを開きます。
   TIME スイッチ(実際には TIME スイッチの副機能の数字 0 がキーインされます)を押すと、
   "Memory recall complete"と表示され初期設定になります。

#### (3) 入力コネクタを切り替える

- (3-1) NP-3000 シリーズ加速度ピックアップを CF4220 のマイクロドットコネクタと直接接続して使用 する場合は、次の操作で入力切替をおこなってください。(NP-3000 シリーズを、AU2100 などの アンプを通して CF4200 シリーズの BNC コネクタに接続する場合は、この切替は不要です。)
  - ① メニューアイテムの【SIGNAL】にジョグカーソルを合わせ、SELECT スイッチを押し 「SIGNAL」ページを開きます。

| S I GN                                       | AL                             |                |
|----------------------------------------------|--------------------------------|----------------|
| SIGNAL SOURCE:<br>COUPLING :<br>AUTO RANGE : | END]<br>BNC-FRONT<br>AC<br>OFF | ← SENSOR (2mA) |
| DC CANCEL :<br>WINDOW :                      | OFF<br>HANNING                 |                |
| OVERLAP :                                    | MAX                            |                |

②「SIGNAL SOURCE」にジョグカーソルを合わせ、SELECT スイッチを押し「BNC-FRONT」
 2 次ページを開きます。

図 4

| BNC-FRONT<br>BNC-REAR<br>SENSOR (. 56mA)<br>SENSOR (2mA) |     |
|----------------------------------------------------------|-----|
| SENSOR (2mA)                                             |     |
| TEST                                                     | 図 5 |

- ③ 「SENSOR(2mA)」にジョグカーソルを合わせ、SELECT スイッチを押すと2次ページが閉じ、「SIGNAL」ページの項「SIGNAL SOURCE: SENSOR (2mA)」と表示されます。
- ④ 「END」にジョグカーソルを合わせ、SELECT スイッチを押すとページが閉じ設定が確定さ れ、入力コネクタが BNC コネクタからマイクロドットコネクタに切り替わります。
- (4) 周波数レンジ、電圧レンジを設定する
  - (4-1) START スイッチを押し測定 on にします。
  - (4-2) TIME スイッチを押し、時間軸波形を表示します。
  - (4-3) AMP△▽スイッチを何度か押し、最適な電圧レンジを設定します。
     試験品を稼動しながら、図4のように加速度波形がオーバーせず、また観測しやすい電圧レンジ
     に設定します。

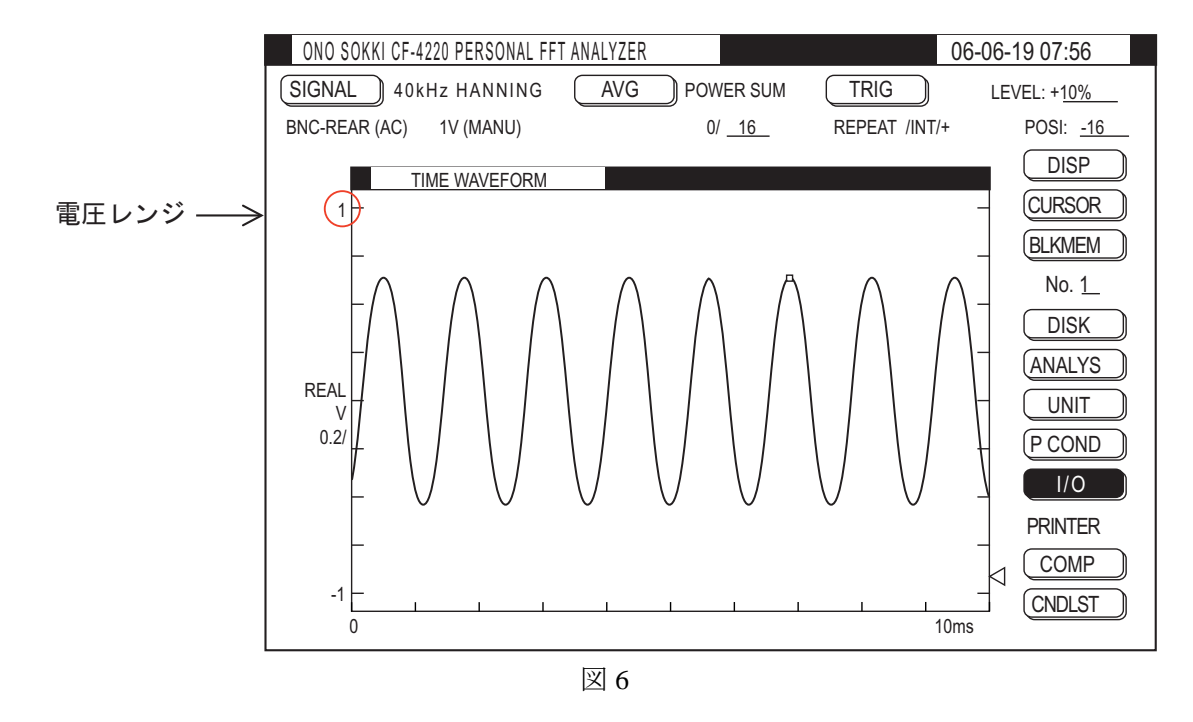

- (4-4) SPECT スイッチを押し、パワースペクトル表示にします。周波数分析が実行され、スペクトル が表示されます
- (4-5) スペクトル波形を見ながら FREQ△▽スイッチで、適切な周波数レンジに合わせます。入力信号の周波数帯がどこにあるか確認しておくため、大きいレンジから小さいレンジへ順次変更しながら測定データを観測し、最終的に分析したい周波数レンジに合わせます。

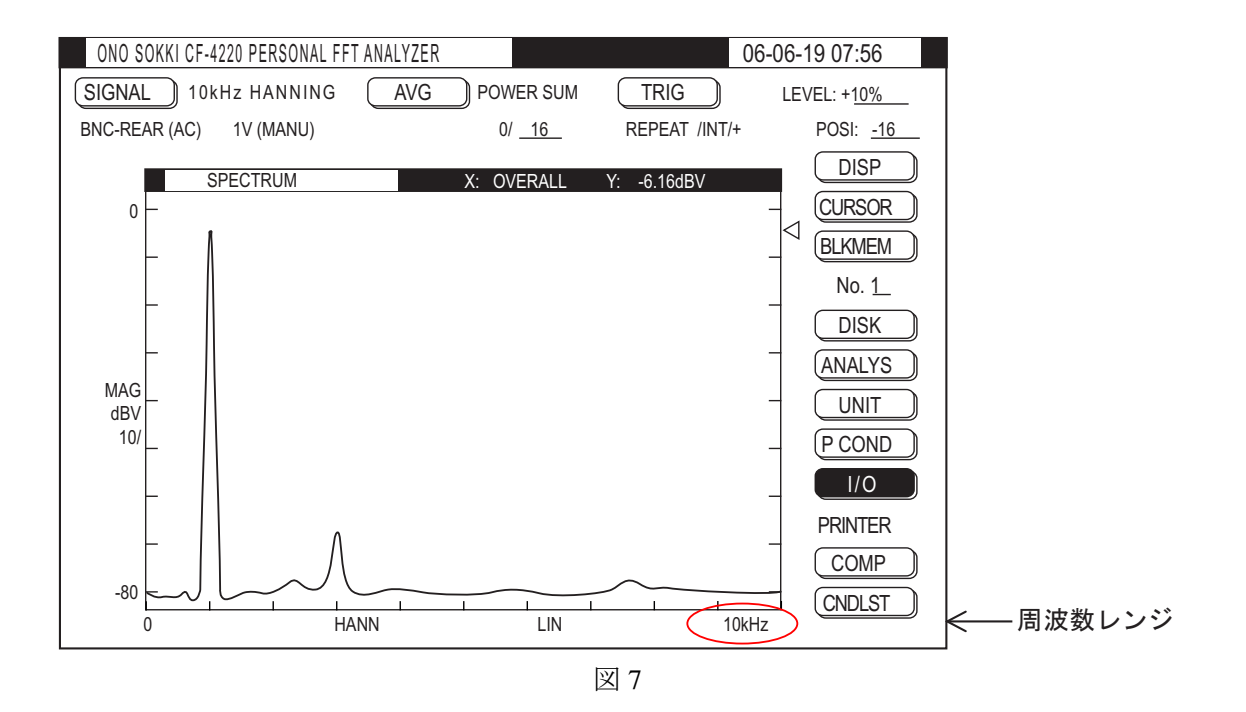

## (5) 加速度ピックアップの電圧感度、単位名 m/s<sup>2</sup>を設定する

ここでは、加速度ピックアップをマイクロドットコネクタに直接接続した場合で説明します。

(5-1) 加速度ピックアップに添付された出荷特性表「Calibration Chart」シートより電圧感度、例えば下の特性表では電圧感度 1.038mV/(m/s<sup>2</sup>)、を読み取ります。

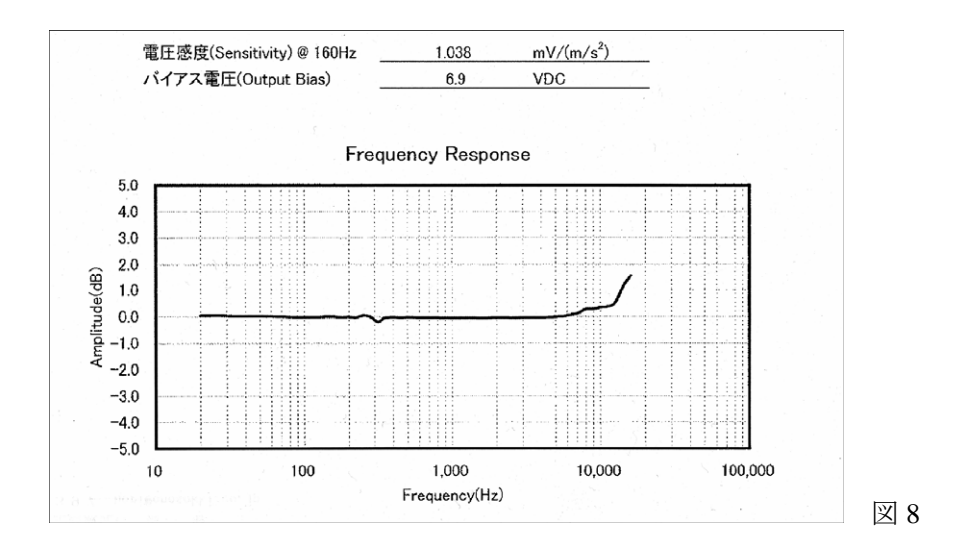

(5-2) メニューアイテムの【UNIT】にジョグカーソルを合わせ、SELECT スイッチを押し、「UNIT」 ページを開きます。

|        |   | UNI | Г          |     |
|--------|---|-----|------------|-----|
|        |   |     | [END]      |     |
| X-UNIT | : | Ηz  |            |     |
| Y-UNIT | : | V   |            |     |
| RMS    | : | 0FF |            |     |
| EU     | : |     | 1.0000V/EU | 叉 9 |

(5-3) 「EU」の項にジョグカーソルを合わせ、SELECT スイッチを押し2次ページを開きます。

|        |   | UNIT       | Г          |               |
|--------|---|------------|------------|---------------|
|        |   |            | [END]      |               |
| X-UNIT | : | Ηz         |            |               |
| Y-UNIT | : | V          |            |               |
| RMS    | : | <u>0FF</u> |            |               |
| EU     | : |            | 1.0000V/EU | <u>⊳</u> v 10 |

(5-4) 「V/EU」にジョグカーソルを合わせた状態で、テンキー(副機能)を使い加速度ピックアップの感度 0.001038 をキーインします。(1.038E-3 とキーインしてもよい)?0.001038 と?の位置に入力されます。

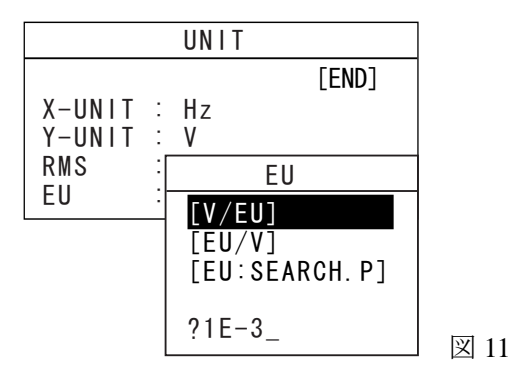

(5-5) SELECT スイッチを押すと「UNIT」ページの EU の項が「EU: 0.001038V/EU」と表示されます。

|        |   | UNIT         |      |
|--------|---|--------------|------|
|        |   | [END]        |      |
| X-UNIT | : | Hz           |      |
| Y-UNIT | : | V            |      |
| RMS    | : | OFF          |      |
| EU     | : | 0.001038V/EU | 図 12 |
|        |   |              | 凶 12 |

EU 機能により、信号の電圧が 0.001038V のとき"1"と換算され表示されます。

(5-6) 「UNIT」ページの「Y-UNIT」の項にジョグカーソルを合わせ、SELECT スイッチを押し、「UNIT NAME ENTRY」ページを開きます。

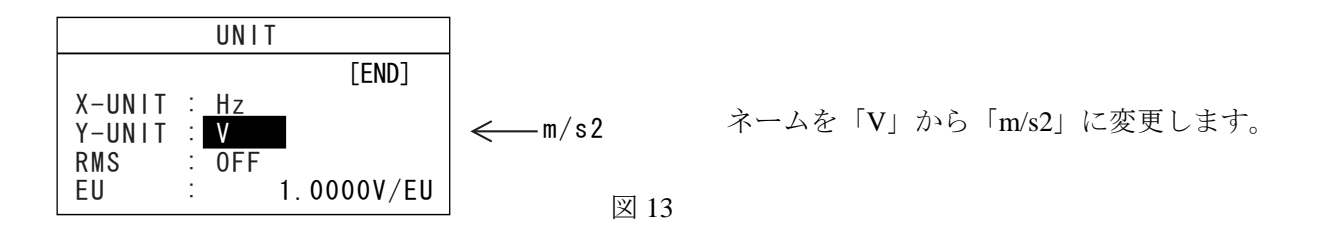

(5-7) メニューの中の文字をジョグカーソルで1文字選択しSELECTボタンを押すと、「?」のところに mが入ります。続けて m/s2 と入力します。"2"は指数になっていませんが m/s<sup>2</sup>と認識されます。

| UNIT NAME ENTRY            |  |
|----------------------------|--|
| ? <u>V</u>                 |  |
| ABCDEFGHIJKLMNOPQRSTUVWXYZ |  |
| abcdefghijklmnopqrstuvwxyz |  |
| [INS OFF] [CLEAR] [END]    |  |

UNIT NAME ENTRY で m/s2 を入力

- 亅 図 14
- (5-8) 「END」にジョグカーソルを合わせ、SELECT スイッチを押すと2次ページが閉じて、「UNIT」
   ページに、「Y-UNIT: m/s2」と表示されます。(図 13)

- (5-9) 「END」にジョグカーソルを合わせ、SELECT スイッチを押すと「UNIT」ページが閉じて、設 定が確定します(図15で「dBV」が「dBm/s2」に変わります)。
- (6) Y 軸を Lin (加速度直読表示) にする

Lin にするとデータ数値が小さくなり、表示が見えなくなることがあります。その場合は項目(10)Y 軸スケールの変更を行い、データを見やすく表示できます。

- (6-1) SPECT スイッチを押し、パワースペクトルの画面にします。
- (6-2) 「dBm/s2」にジョグカーソルを合わせ、SELECT スイッチを押すと dB 文字が消え「m/s2」が表示され、また Y 軸のスケールが Lin に変わります。

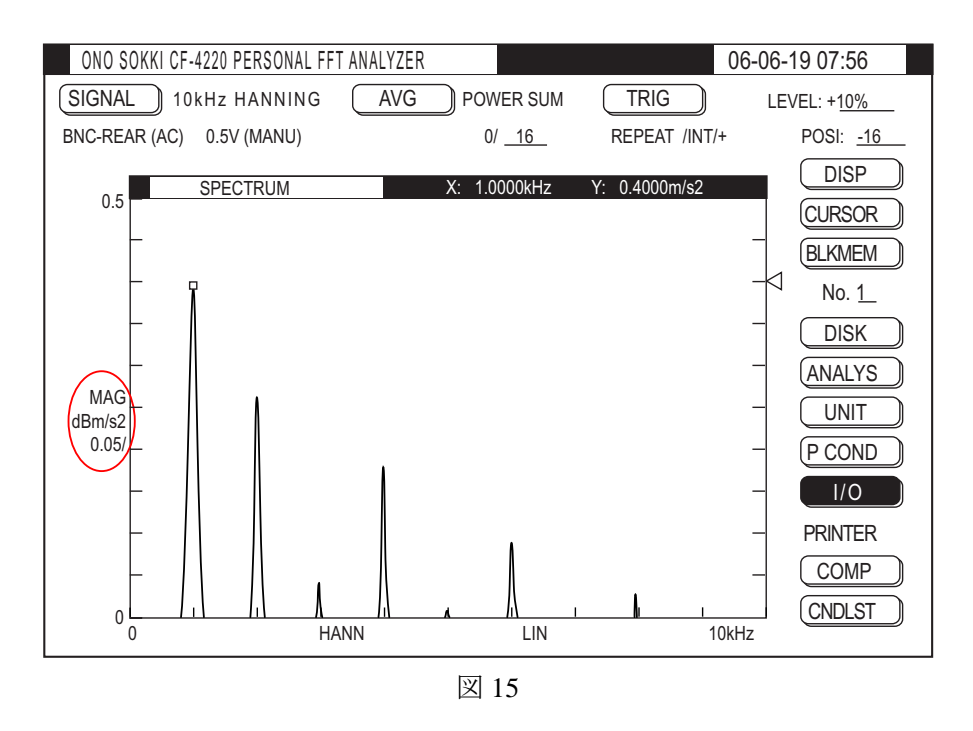

#### 【m/s<sup>2</sup>表示と dBm/s<sup>2</sup>表示の関係】

加速度を $\alpha$  (m/s<sup>2</sup>) とすると、Lin のときは $\alpha$ の値が表示されます。Log のときは (dBm/s<sup>2</sup>表示の ときは)、10Log  $\alpha^2$ の計算された値が表示されます。1m/s<sup>2</sup>の時は 0dBm/s<sup>2</sup>になります。

(6-3) 「dBm/s2」に戻すには、「m/s2」にジョグカーソルを合わせ、SELECT スイッチを押すと「dBm/s2」 にもどります。

- (7) パワースペクトルの加算平均の平均回数を 32 に設定する
  - (7-1) メニューアイテムの【AVG】が「POWER SUM」 になっていることを確認します。(初期設定済)

POWERSUM になっていない場合に加算平均を設定する方法:

- ① メニューアイテムの【AVG】にジョグカーソルを合わせ、SELECT スイッチを押し、 「AVERAGE」ページを開きます。
- ② 「AVERAGE MODE」の項にジョグカーソルを合わせ、SELECT スイッチを押し2次ページ を開きます。

| AVERAGE               |        |
|-----------------------|--------|
|                       | [END]  |
| AVERAGE MODE : PO     | ER SUM |
| RANGE OVER CANCEL: ON |        |
| REAL-TIME : OF        | 図 16   |

③ 「POWER SUM」にジョグカーソルを合わせ、SELECT スイッチを押すと、2次ページは閉じ「AVERAGE」ページには「AVERAGE MODE: POWER SUM」が表示されます。

| TIME SUM   |      |
|------------|------|
| POWER SUM  |      |
| POWER EXP  |      |
| POWER PEAK |      |
| PHASE SUM  |      |
| HIST SUM   | 図 17 |
|            |      |

- ④ 「AVERAGE」ページの「END」にジョグカーソルを合わせ SELECT スイッチ押すと、ページが閉じ設定が確定されます。
- (7-2) 加算平均の回数を "32" に設定する。回数設定を何度か変更しながら試し測定を行い、データが安定する回数を選定します。
  - 平均回数の設定 メニューアイテムの設定回数 1/16 の【16】にジョグカーソルを合わせ「AVERAGE COUNT」 のページを開きます。

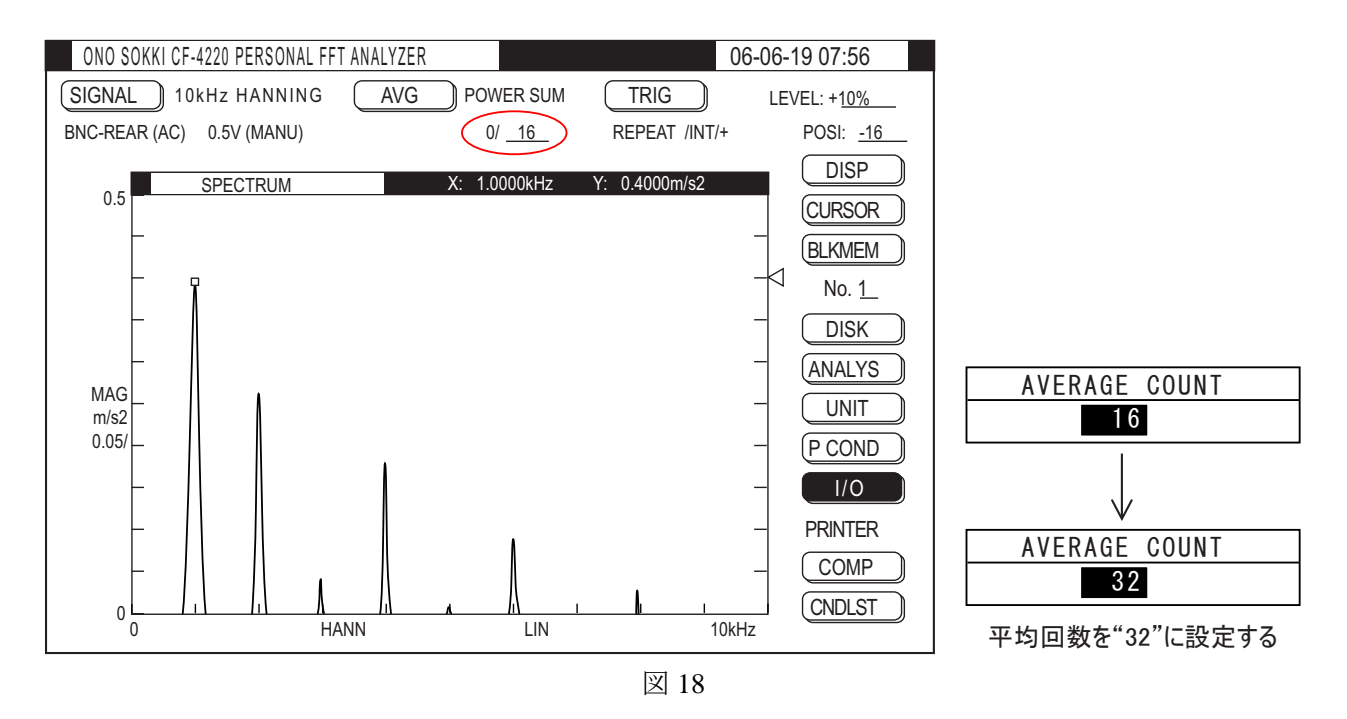

- ② ジョグカーソルを回し「AVERAGE COUNT」を"32"に変更し、SELECT スイッチを押す とページが閉じメニューアイテムの表示が【16】から【32】に変更されます。
- (8) 測定を行う
  - (8-1) PAUSE スイッチを押し、測定を一時停止します。
  - (8-2) 試験品を稼働して、AVG START スイッチを押し平均化測定を開始します。データが取り込まれ ると、画面データが更新されメニューアイテムの回数表示が【0/32】から【1/32】になり、デー タが測定されるごとに平均回数がアップし【32/32】まで測定すると、自動的に PAUSE スイッチ が点灯し、測定停止します。平均化を途中で停止するには PAUSE スイッチを押します。ここま での平均結果が画面に表示されます。

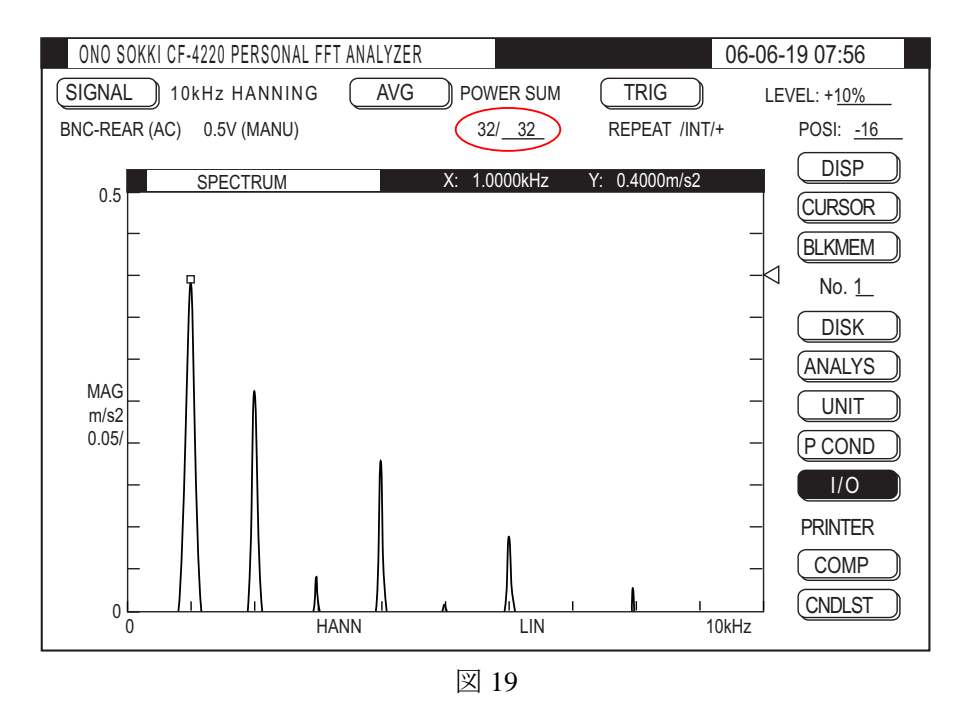

- (8-3) 新たに測定を開始するには AVG START スイッチを押します。平均化をしない場合は START ス イッチを押します。
- (9) カーソルでデータを読み取る

注目する振動はスペクトルの大きなピークになりますので、その振幅と周波数を読み取ります。初期設 定では自動的に最大ピーク表示されます。スペクトルデータの上部に最大ピーク点のX:周波数(Hz)、 Y振幅(m/s<sup>2</sup>)が表示されています。回転体では回転周波数で起振されますので、回転の周波数なども 注目点になります。

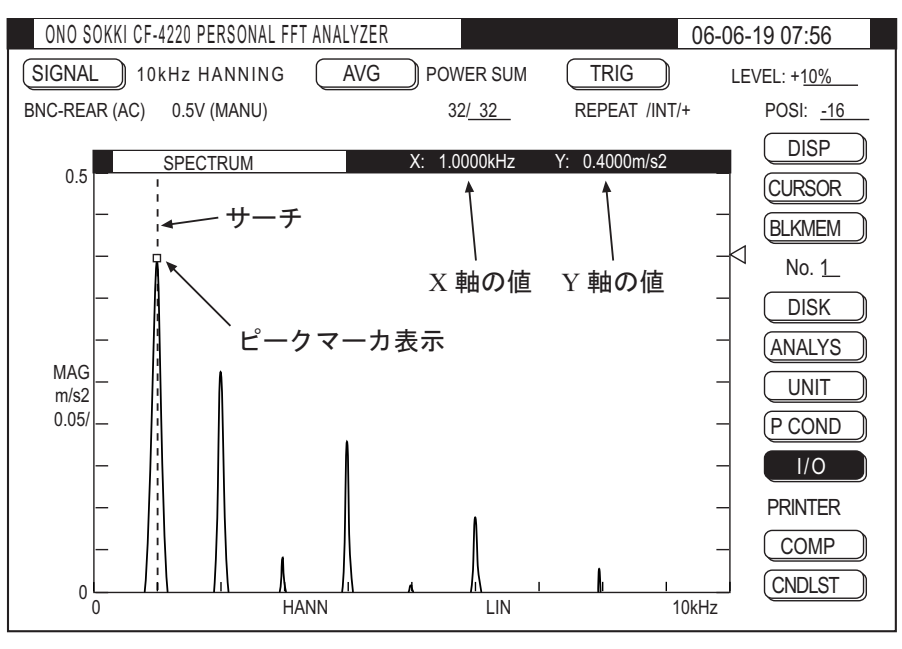

- (9-1) ピーク表示になっていない場合
  - ① メニューアイテムの【CURSOR】にジョグカーソルを合わせ、SELECT スイッチを押し 「CURSOR」ページを開きます。

| CURSOR          |               |    |
|-----------------|---------------|----|
| CURSOR :        | [END]<br>PEAK |    |
| MOVE :          | U&L           |    |
| DELTA SET       |               |    |
| P-OVERALL :     | 0FF           |    |
| SEARCH ENHANCE: | 0FF           | 図2 |

**CURSOR**: PEAK のときは最大ピーク点 SERCH のと きは任意設定点

② 「CURSOR」の項にジョグカーソルを合わせ、SELECTを押すと、2次ページが開きます。

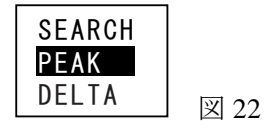

- ③ 「PEAK」にジョグカーソルを合わせ、SELECT スイッチを押すと「CURSOR」ページで「CURSOR: PEAK」と表示されます。(図 21 参照)
- ④ CURSOR ページの「END」にジョグカーソルを合わせ、SELECT スイッチを押すとページが 閉じ、最大ピーク位置に四角のマークがつき、最大ピークの点の値が表示されます。(図 20)
- (9-2) 任意の点のピーク周波数を読むには
  - ① メニューアイテムの【CURSOR】にジョグカーソルを合わせ、SELECT スイッチを押し 「CURSOR」ページを開きます。(図 21 参照)
  - ② 「CURSOR」の項にジョグカーソルを合わせ、SELECTを押すと、2次ページが開きます。(図 22 参照)
  - ③ 「SEARCH」にジョグカーソルを合わせ、SELECT スイッチを押すと「CURASOR」ページの 項が「CURSOR: SURACH」と表示されます。
  - ④ 「END」にジョグカーソルを合わせ、SELECT スイッチを押すとページが閉じ、画面に縦点線 (サーチ)が表示されます。

- ⑤ シャトルカーソル(ジョグカーソルの外側がシャトルカーソルです)をまわすと画面の縦点線 (サーチ)が移動します。注目するピークに縦点線(サーチ)を合わせ、そのピーク点の X、 Y値が表示されます。(図 20)周波数、その振幅を読み取ることができます。シャトルカーソ ルを大きく回すと早い移動、少し回すとゆっくりの移動となります。
- ⑥ 最大ピークの表示に戻すには(9-1)の操作を行います。

#### (10) 加速度を変位に変換表示する

加速度を2重積分して変位に換算し表示することができます。

(10-1) 【ANALYSIS】アイテムにジョグカーソルを合わせ、SELECT スイッチを押し、「ANALYSIS」 ページを開きます。

| ANALYSIS                                                  |                                                             | ]                        |      |
|-----------------------------------------------------------|-------------------------------------------------------------|--------------------------|------|
| ANALYSIS<br>OCTAVE<br>Aweight<br>FUNCTION<br>CALC<br>ZOOM | [END]<br>: OFF<br>: OFF<br>: OFF<br>: OFF<br>: OFF<br>: OFF | < 1/(jω) <sup>2</sup> וב |      |
| ZOOM CENTER FREQ SET                                      | (Hz): 20000.00                                              |                          | 図 23 |

- (10-2) 「FUNCTION」の項にジョグカーソルを合わせ、SELECT スイッチを押し、2次ページを開きます。
- (10-3) 「 $1/(j\omega)^2$ 」にジョグカーソルを合わせ、SELECT スイッチを押すと、「ANALYSIS」ページの 「FUNCTION:  $1/(j\omega)^2$ 」が表示されます。Y 軸の単位が m/s<sup>2</sup>から m に変わります。(図 25 参照)

| 0FF                |      |
|--------------------|------|
| X(jω)              |      |
| X(jω) <sup>2</sup> |      |
| $1/(j\omega)$      |      |
| 1/(jω)²            | 図 24 |

(10-4) 「END」にジョグカーソルを合わせ、SELECT スイッチを押すと、ページが閉じ設定が確定され、データ下側に「 $1/(j\omega)^2$ 」の文字が表示されます。

2重積分して変位表示をすると、値が非常に小さくなります。

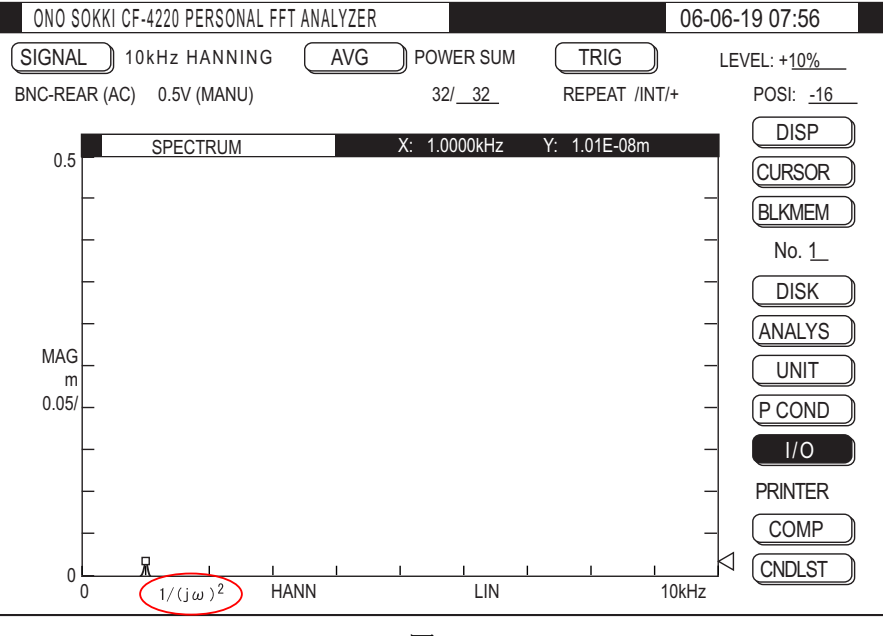

図 25

注意:

- 項目(5)単位校正の操作で 0.001038V/(m/s<sup>2</sup>)と入力する代わりに 1µm/s<sup>2</sup>当たりの感度 1.038E-9 V/(µm/s<sup>2</sup>)(E-9は10<sup>-9</sup>の記述)を入力することもできます。また、単位記号として 「u/s2」(µの文字が無いためuで代用します。また4文字しか入力できないためmは省略) と設定します。2 重積分のまま測定しなおすと"m"の代わりに"u"の文字が表示されます。
- PAUSE のランプが点灯していると、データの更新がされません。設定の変更が反映されるに は再測定を行う必要があります。START スイッチを押した状態で設定変更すると便利です。
- u/s2 と設定して 1/ (jω)<sup>2</sup>を実行するとuと表示されます。

#### (11) Y 軸のスケールを変更する

(11-1) Y 軸のスケール上限値(図 25 の例で【0.5】)にカーソルを合わせ、SELECT スイッチを押し、「SCALE」ページを開きます。

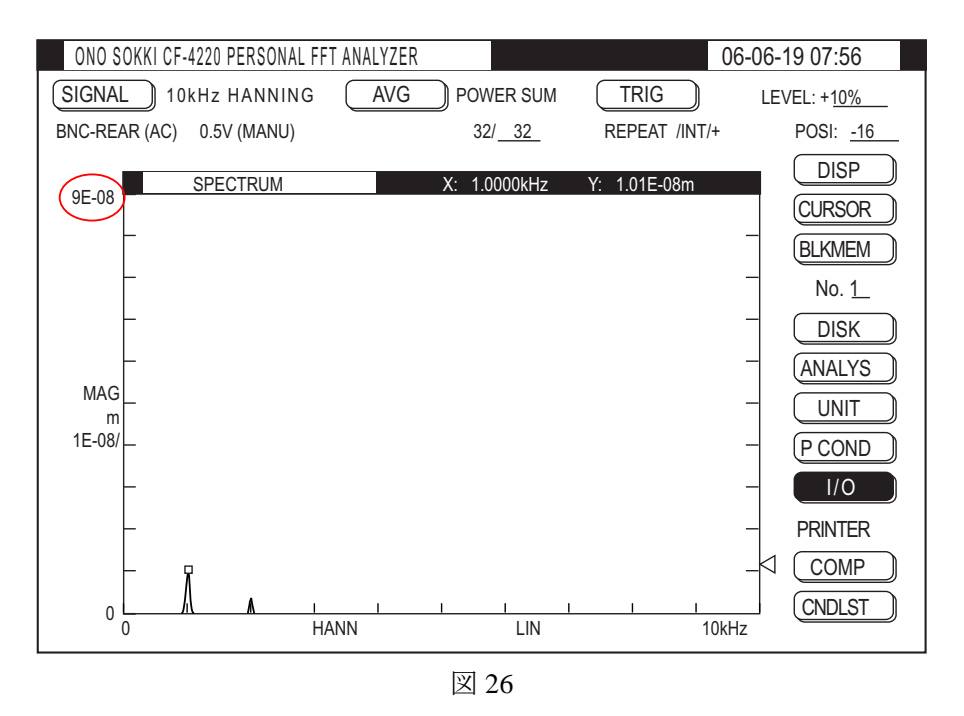

(11-2) ジョグカーソルを回し、数値を小さい値に変更していくと、Y 軸上限のスケールが変更され微 小データが表示されてきます。見やすいスケールに変更してください。

#### (12) 画面データを FD に保存する (CF4220 シリーズのみ)

表示データを FD へ保存することができます。(CF4210 シリーズ機種では FD 機能を持っていません)

- ① FD を挿入します。
- ② メニューアイコンの【DISK】にジョグカーソルを合わせ、SELECT スイッチを押し「DISK OPERATIONS」ページを開きます。ジョグカーソルを回すと、このページの設定項目に次々 移動します。各項目にジョグカーソルを合わせ、SELECT スイッチを押し、図 27 の通りの 設定をします。例えば、ジョグカーソルを「LOAD」に合わせ、SELECT スイッチを押し2 次ページの「STORE」(保存)を選択後、SELECT スイッチを押すと、「STORE」に変更され ます。

 ③ 拡張子の項は(.DAT)と(.GRP)があります。拡張子(.DAT)に設定すると、CF4220 で再生表示することができる標準の拡張子です。また弊社ホームページ上のフリーソフト「グ ラフインタフェース」をお使いいただくことで、EXCELでグラフ化することが可能です。

拡張子を(. GRP)に設定すると ASCII 形式で保存され、このデータは表計算ソフトなどで 開くことが可能です。但し、CF4220 では再表示することができませんのでご注意ください。

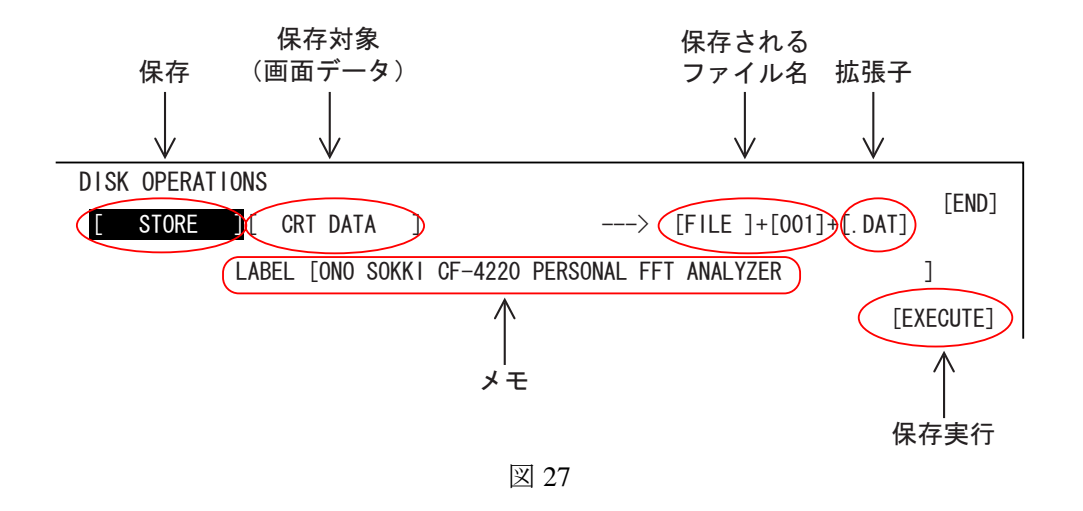

各項目を図27のように設定してください。

 ④ ファイル名は初期設定として「FILE」が表示されますが、任意に変更できます。また、LABEL の 項も任意に変更できます。ジョグカーソルを「FILE」や「LABEL」に合わせ、SELECT スイッチを 押し、「FILE NAME ENTRY」または「LABEL ENTRY」ページを開きます。アルファベット文字に ジョグカーソルを合わせ、SELECT スイッチを押すことで、一文字ずつ入力します。文字の入力位 置はアンダーバーが表示され、位置の変更をする場合はシャトルカーソルを回します。

図 28

| FILE NAME ENTRY             |
|-----------------------------|
| ?FILE                       |
|                             |
| ABCDEFGHIJKLMNOPQRSTUVWXYZ_ |
| [INS OFF] [CLEAR] [END]     |

| LABEL ENTRY                                                                                      |
|--------------------------------------------------------------------------------------------------|
| ?ONO SOKKI CF-4220 PERSONAL FFT ANALYZER                                                         |
| ABCDEFGHIJKLMNOPQRSTUVWXYZ0123456789!"#\$%&'()*+,-,/<br>:;<=>?@[\]^_{:}" [INS OFF] [CLEAR] [END] |

」 図 29

 ⑤ 各項目の設定が終わると「EXECUTE」の項にジョグカーソルを合わせ、SELECT スイッチを押すと、 保存を開始し"File storing"とメッセージが表示され、保存完了するとページが閉じます。 次の(13)の操作で2画面表示の場合、下画面がFILE001、上画面がFILE002のファイル名で保存されます。

(13) FD データを CRT 画面へ再生表示する (CF4220 シリーズのみ)

(11)で保存された(. DAT)をCRT 画面へ表示することができます。

- FD を挿入します。
- ② メニューアイコンの【DISK】にジョグカーソルを合わせ、SELECT スイッチを押し「DISK OPERATIONS」ページを開きます。ジョグカーソルを「STORE」に合わせ、SELECT スイッ チを押し2次ページの「LOAD」(再生)を選択しSELECT スイッチを押し、「STORE」から 「LOAD」に変更します。同様に各項目を図 30 のように設定します。
- ③ FILE LISTUP で表示されたファイル名のうち、再生されるファイル名にマークが付いています。

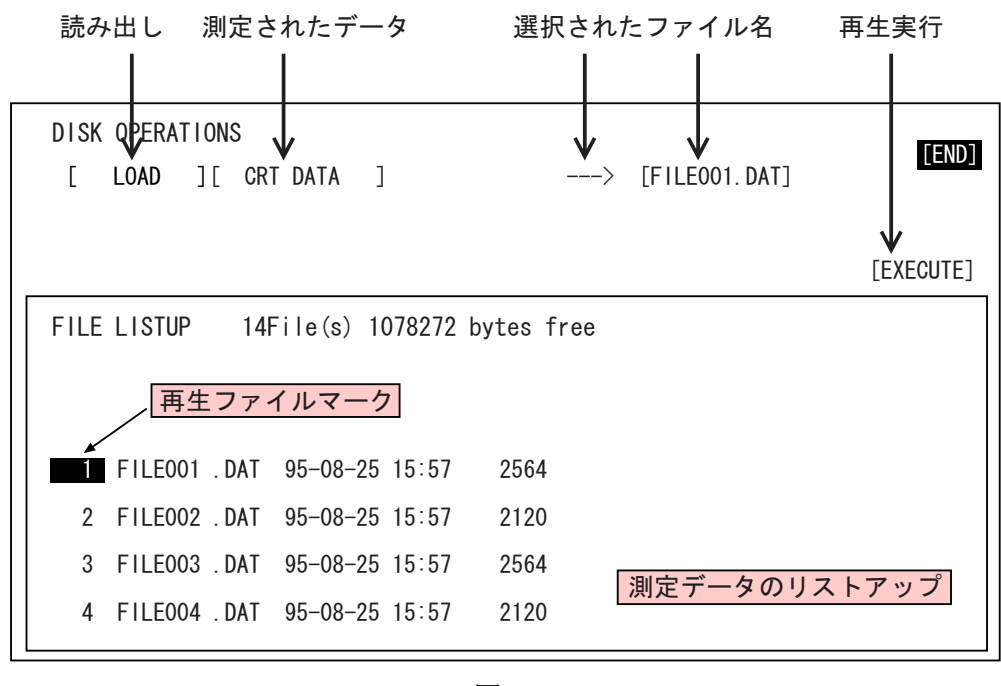

図 30

 ④ シャトルカーソルを右に回すとリストアップの番号が順に送られて表示されます。再生した いファイルの番号が「再生マーク」の付いた位置になるようにシャトルカーソルで合わせま す。

選択されたファイル名が画面上部に「FILE001.DAT」と表示されます。

- ⑤ 「EXCECUTE」にジョグカーソルを合わせ、SELECT スイッチを押すと、画面にデータが表示され "File Loading"のメッセージが表示され、データが画面に表示されます。
  - 画面左側に FILE001 の文字が表示されます。
  - 2 画面表示の場合は、下側の画面に再生されます。

項目(11)Y軸のスケール変更で見やすくします。

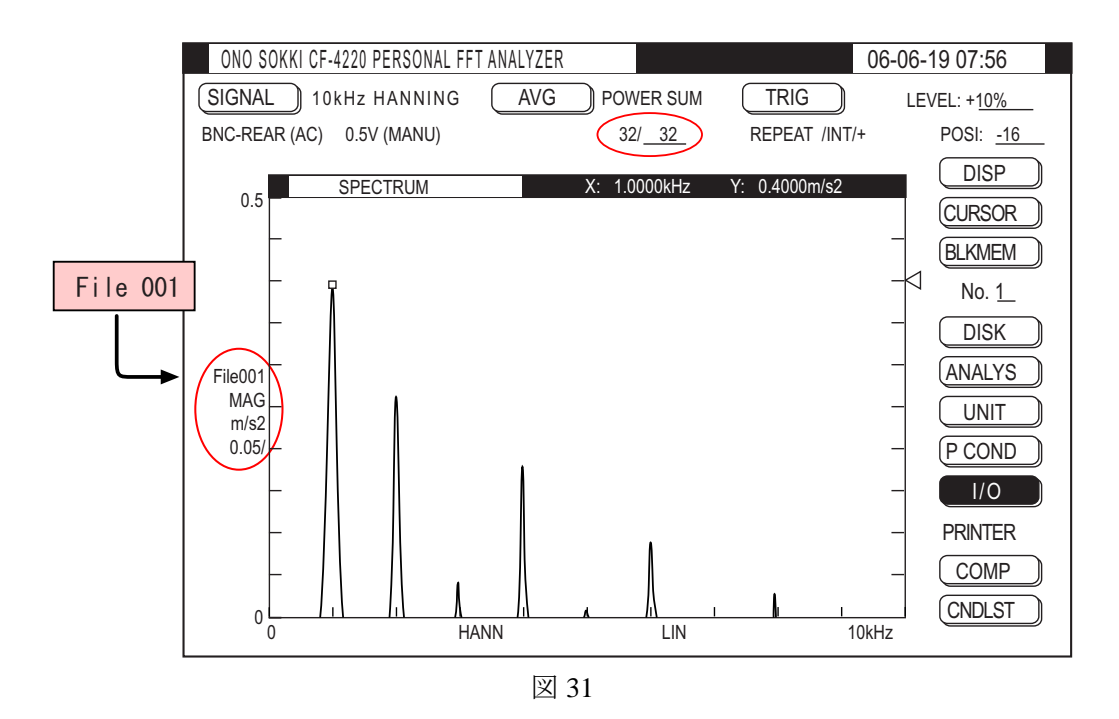

(14) 2画面でパワースペクトルとピークリストを表示する

パワースペクトルを1画面表示した状態で、SECONDスイッチを押すと画面が半分になります。 続いてLISTスイッチを押すと、下画面にスペクトル、上画面にピークリストが表示されます。LIST スイッチの代わりにTIMEスイッチを押すと、下画面にパワースペクトル、上画面に時間波形が表示 されます。2画面のままAVG STARTスイッチを押し測定することができます。

| ONO SOKKI CF-4220 PERSONAL FFT ANALYZER |                                                   |                      | 06-06-19 07:56 |                                          |                     |  |
|-----------------------------------------|---------------------------------------------------|----------------------|----------------|------------------------------------------|---------------------|--|
| SIGNAL 40kHz HANNI                      | NG AVG                                            | D POW                | ER SUM         | TRIG                                     | LEVEL: + <u>10%</u> |  |
| BNC-REAR (AC) 1V (MANU                  | )                                                 | 0/                   | 16             | REPEAT /INT/+                            | POSI: <u>-32</u>    |  |
| Hz                                      | dBV                                               |                      | Hz             | dBV                                      |                     |  |
| 1: 1600.0000                            | -6.94                                             | 11:                  | 33600.0000     | -33.40                                   |                     |  |
| 2. 4800.0000                            | -10.48                                            | 12.                  | 25680 0000     | -34.19<br>-61.47                         | CURSOR              |  |
| 4: 11200 0000                           | -23.84                                            | 14.                  | 35200 0000     | -61 60                                   |                     |  |
| 5: 14400,0000                           | -26.03                                            | 15:                  | 22400.0000     | -61.62                                   | DLKIVIEIVI          |  |
| 6: 17600.0000                           | -27.77                                            | 16:                  | 38400.0000     | -61.63                                   | No. <u>1</u>        |  |
| 7: 20800.0000                           | -29. 22                                           | 17:                  | 19200. 0000    | -61.63                                   |                     |  |
| 8: 24800.0000                           | -30. 47                                           | 18:                  | 16800.0000     | -61.65                                   | DISK                |  |
| 9: 27200.0000                           | -31.55                                            | 19:                  | 32000.0000     | -61.67                                   | ANALYS              |  |
| 10: 30400.0000                          | -32.53                                            | 20:                  | 28000.0000     | -61. /2                                  |                     |  |
| SPECTRUM                                |                                                   | X: 1.                | 6000kHz Y      | :96.00dB                                 |                     |  |
|                                         |                                                   |                      |                |                                          |                     |  |
|                                         | <b>—</b>                                          |                      |                |                                          |                     |  |
|                                         | ΠΠΓ                                               |                      | _              |                                          |                     |  |
| File002<br>MAG<br>dBV                   |                                                   | Λ                    | Χя             | $ \pi                                  $ | PRINTER             |  |
|                                         |                                                   |                      |                | $\Lambda$ $\Lambda$ $\pi$                |                     |  |
|                                         | R     R     R                                     | R  R                 | R  R           | ( R  R  R                                |                     |  |
| 20 []                                   | $\Lambda \square \Lambda \square \Lambda \square$ | $ \Lambda  \Lambda $ | 1.1.1.1.1.1    | 10.110.110                               |                     |  |
| []]]]]]]]]]]]]]]]]]]]]]]]]]]]]]]]]]]    | HANN                                              |                      |                | 40                                       | IIII<br>IkHz        |  |
| छ 22                                    |                                                   |                      |                |                                          |                     |  |
| 凶 32                                    |                                                   |                      |                |                                          |                     |  |

(15) 2 画面表示を 1 画面表示に戻す

SPECT スイッチを押すとパワースペクトルが、TIME スイッチを押すと時間軸波形が表1画面で示されます。

注意:

加速度ピックアップの信号は交流波形で直流成分がありませんので、【COUPLING】アイテムは「AC」(初期設定)で測定します。

以上